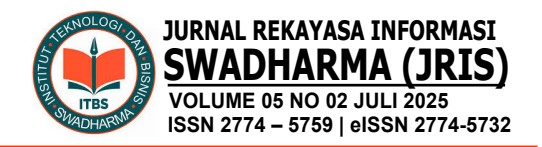

# PENGEMBANGAN USER INTERFACE DAN USER EXPERIENCE UJIAN ONLINE TOEFL BERBASIS WEB MENGGUNAKAN METODE USER CENTERED DESIGN

Yovie Shubhan Maurizka<sup>1</sup>), Faisal Piliang<sup>2</sup>), Umar Al-Faruq<sup>3</sup>), Santi Setiyaningsih<sup>4</sup>) <sup>1,2,3</sup>Prodi Sistem Informasi, Fakultas Sains, Teknik, dan Desain, Universitas Trilogi <sup>4</sup>Prodi Sistem Informasi, Sekolah Tinggi Teknologi Informasi NIIT

Correspondence author: Y.S. Maurizka, yovieshubhan24@gmail.com, Jakarta, Indonesia

#### Abstract

NIIT College of Information Technology students use the I-Tech Language Center website to take the TOEFL exam. The results of initial observations and interviews found that several things still did not meet user needs, so there was a need to improve the User Interface (UI) and User Experience (UX). This research aims to design the User Interface (UI) and User Experience (UX) of the web-based TOEFL online exam application to increase user satisfaction. The research uses the research and development method with the UI/UX design method using the usercentered design method, with the stages of understanding the context of use, Specifying the user requirements, Designing Solutions, and evaluating against requirements. Design tools using Figma and Adobe Photoshop. After development, an evaluation stage will be carried out using the USE Questionnaire, with four stages: Usefulness, Ease of Use, Ease of Learning, and Satisfaction. The research results are a UI/UX design for the web-based TOEFL online exam, which has been tested using the USE questionnaire with usability measurement results showing that all aspects tested received a positive score, namely more than 80%. The aspect with the highest score is the ease of learning, with a score of 87.8%, usefulness with a score of 84.4%, satisfaction with a score of 86%, and the ease of use aspect, with a score of 85.6%. After assessing the usability of each aspect, usability measurements were carried out based on the four aspects tested, obtaining positive evaluation results with a percentage of 85.6%. So, the research obtained very good results based on usability evaluation.

*Keywords:* user interface, user experience, user centered design, usability, online exam

#### Abstrak

Website Pusat Bahasa I-Tech merupakan website yang digunakan oleh mahasiswa Sekolah Tinggi Teknologi Informasi NIIT untuk melakukan ujian TOEFL. Dari hasil pengamatan awal melalui observasi dan wawancara ditemukan bahwa beberapa beberapa hal yang masih kurang memenuhi kebutuhan pengguna, sehingga perlu adanya perbaikan User Interface (UI) dan User Experience (UX). Penelitian ini bertujuan merancang User Interface (UI) dan User Experience (UX) aplikasi ujian online TOEFL berbasis web untuk meningkatkan kepuasan pengguna. Penelitian menggunakan metode research & development dengan metode perancangan UI/UX menggunakan metode User Centered Design dengan Pengembangan User Interface dan User Experience Ujian Online TOEFL Berbasis Web Menggunakan Metode User Centered Design Yovie Shubhan Maurizka, Faisal, Umar Al-Faruq, Santi Setiyaningsih

tahapan Understand the Context of Use, Specify the User Requirements, Design Solution, dan Evaluate Againts Requirements. Alat bantu perancangan menggunakan Figma dan Adobe Photoshop. Setelah dilakukan pengembangan, akan dilakukan tahap evaluasi dengan menggunakan USE Questionnaire, dengan empat tahapan yang ada, yaitu Usefulness, Ease of Use, Ease of Learning, dan Satisfaction. Hasil penelitian berupa rancangan UI/UX ujian online TOEFL berbasis web yang telah diuji dengan kuesioner USE dengan hasil pengukuran usability menunjukkan bahwa seluruh aspek yang diuji mendapatkan nilai yang positif, yaitu lebih dari 80%. Aspek dengan nilai tertinggi adalah ease of learning dengan nilai 87,8%, usefulness mendapatkan nilai 84,4%, satisfaction dengan nilai sebesar 86%, dan aspek ease of use mendapatkan nilai 85,6%. Setelah melakukan penilaian usability dari tiap aspek, kemudian dilakukan pengukuran usability berdasarkan empat aspek yang di uji memperoleh hasil evaluasi penilaian yang positif dengan persentase sebesar 85,6%. Sehingga dapat dikatakan bahwa penelitian yang dilakukan mendapatkan hasil yang sangat baik berdasarkan evaluasi usability.

Kata Kunci: user interface, user experience, user centered design, usability, ujian online

## A. PENDAHULUAN

Hadir dan berkembangnya teknologi saat ini menjadikan internet memiliki banyak dampak untuk manusia, salah satunya dalam dunia pendidikan. Perkembangan teknologi dalam dunia pendidikan, seperti format pendidikan dengan menggunakan teknologi interaktif yang dilaksanakan secara terhubung ke jaringan internet (Abdullah et al., 2023). Test online merupakan salah satu revolusi pendidikan yang digerakkan oleh teknologi internet, Kelebihan test berbasis web yaitu pelaporan skor secara langsung dengan hasil yang cepat dan akurat (Ramadhan & Astutik, 2021).

Salah satu lembaga pendidikan yang sudah memanfaatkan pelaksanaan ujian dan pelatihan uijan bahasa inggris secara online adalah lembaga Pusat Bahasa I-Tech. Pusat I-Tech Bahasa merupakan lembaga sertifikasi ujian bahasa inggris yang dikelola oleh Sekolah Tinggi Teknologi Informasi NIIT (STTI NIIT). Pusat Bahasa I-Tech memanfaatkan ujian online sebagai media pelaksanaan simulasi atau pelatihan

ujian test bahasa inggris, diantaranya ada Test of English as a Foreign Language (TOEFL), Test of English Proficiency (TOEP), dan Institutional Testing Program (ITP) bagi para mahasiswa STTI NIIT. Akan tetapi untuk saat ini masih hanya berfokus pada TOEFL saja. Berdasarkan hasil wawancara yang dilakukan kepada user, ditemukan beberapa kendala saat user mengoperasikan website diantaranya pengguna mengalami kesulitan dalam mengenali menu vang ada. kurang efisiennya alur sistem dan tampilan website yang kurang menarik. Akibatnya, membuat pengguna menjadi kurang nyaman dalam mengoperasikannya.

Permasalahan tersebut menjadi pendorong lahirnya sebuah inovasi untuk melakukan pengembangan desain user interface dan user experience pada website ujian online Pusat Bahasa I-Tech, yang belum user-friendly. User Interface (UI) adalah desain antar muka, yang mana berfokus pada tampilan yang menarik, seperti pemilihan warna yang tepat dan pas, elemen lainnya yang membuat dan tampilan website lebih menarik (Dafitri et

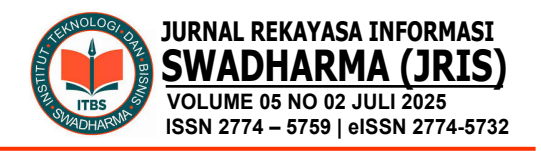

al., 2023). User Experience (UX) adalah desain yang dirancang untuk meningkatkan kepuasan pengguna website melalui kesenangan dan kegunaan yang dihasilkan dari interaksi antara pengguna internet atau pengunjung (Hartawan, 2022). UI biasanya dibuat setelah UX selesai yang mencakup penentuan layout, logo, warna, typography, dan elemen lainnya. Oleh karena itu website ujian online perlu dikembangkan untuk meningkatkan kenyamanan bagi pengguna.

Metode yang biasanya digunakan untuk mempermudah proses pengembangan desain produk yang menjadikan fokus pengguna adalah desain UCD atau User Centered Design (Sabandar et al., 2022). Metode ini sering digunakan karena kepraktisan dan tingginya tingkat keberhasilan. Metode UCD sangat populer desain perancangan karena dalam mengutamakan pengguna (Lazwardi et al., 2024). Tahapan penelitian adalah untuk melakukan pengembangan desain website menggunakan UCD kemudian dilanjut dengan memastikan apakah desain yang sudah dirancang memenuhi kebutuhan pengguna dengan mengevaluasi usability pada setiap aspeknya dengan menggunkan metode USE Questionnaire, penggunaan USE Ouestionnaire karena kemampuannya untuk mengevaluasi komponen penting usability, mudah digunakan dan memiliki ketepatan pengukuran yang membantu mengumpulkan informasi yang relevan. Ada empat faktor yang dievaluasi termasuk usefulness, ease of use, ease of learning, dan satisfaction (Sasongko et al., 2020).

Oleh karena itu dalam penelitian ini, observasi dilakukan terhadap website ujian online yang sudah ada, lalu dilakukannya wawancara kepada staff dan beberapa mahasiswa angkatan 2023. Kemudian dilakukan pembuatan *wireframe, mock up, prototyping*, dan evaluasi *usability* desain. Website ujian online Pusat Bahasa I-Tech dipilih sebagai tugas penelitian karena masalah yang membutuhkan penyelidikan lebih lanjut. Tujuan penelitian ini adalah untuk meningkatkan usability UI/UX website ujian online Pusat Bahasa I-Tech.

### **B. METODE PENELITIAN**

Prosedur penelitian yang digunakan pada penelitian kali ini menggunakan tahap yang dapat dilihat pada Gambar 1.

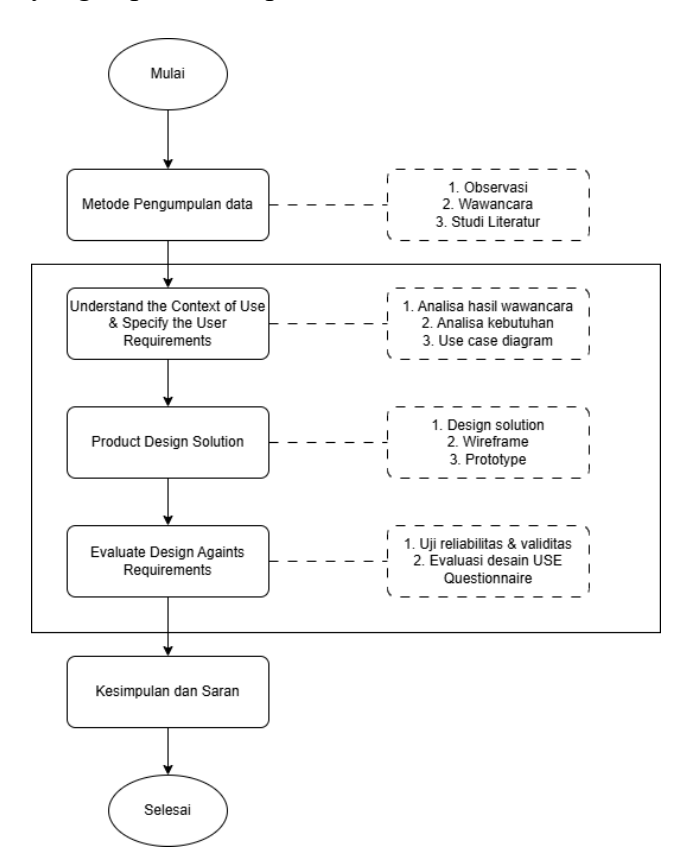

Gambar 1. Alur prosedur penelitian

Dalam tahap pengumpulan data menggunakan 3 metode pengumpulan data, yaitu observasi, studi literatur, dan wawancara.

1. Observasi

Peneliti melakukan observasi pada situs website ujian online Pusat Bahasa I-Tech. Penelitian dilakukan dengan mencoba mengakses website tersebut dan mencoba melakukan pendaftaran sampai ke tahap ujian. Penelitian juga dilakukan dengan mencari informasi pendaftaran kepada karyawan Pusat Bahasa. Selain itu peneliti Pengembangan User Interface dan User Experience Ujian Online TOEFL Berbasis Web Menggunakan Metode User Centered Design

Yovie Shubhan Maurizka, Faisal, Umar Al-Faruq, Santi Setiyaningsih

juga mengamati alur kerja atau proses pada website ujian online Pusat Bahasa I-Tech. 2. Studi Literatur

Studi literatur dilakukan dengan membaca dan mempelajari berbagai teks seperti, Jurnal, E-Book, Artikel lainnya yang menunjang penelitian ini, penelitian serupa dan metode yang digunakan. Hal ini dilakukan sebagai rujukan atau referensi dan sebagai landasan teori dalam menyelesaikan permasalahan penelitian.

3. Wawancara

Pada tahap ini, penelitian dilakukan melakukan wawancara untuk dengan mengetahui tanggapan dari website ujian dengan online Pusat Bahasa I-Tech mengajukan pertanyaan kepada staff dan mahasiswa STTI NIIT tahun 2023. Dalam penelitian ini, narasumber yang akan diwawancarai adalah pengguna website yang akan diwawancarai, dan ada 5 narasumber yang akan diwawancarai. Wawancara dilakukan dengan cara tatap muka secara langsung.

Proses desain yang akan dilakukan dengan menggunakan metode User Centered Design (UCD). Tahapan akan dimulai dari dengan memahami dan menentukan konteks kegunaan (undserstand the context of use), yang mana pada tahap ini peneliti akan melakukan observasi dan juga wawancara. Kemudian dilanjutkan dengan menentukan kebutuhan pengguna (specify the user requirements), melakukan analisa dengan serta memberikan rangkuman dari hasil observasi dan wawancara. Selanjutnya adalah tahap pembuatan solusi desain berdasarkan kebutuhan pengguna (design solution). Yang terakhir adalah tahap evaluasi desain (evaluate the design) dengan melakukan penyebaran kuesioner mengunakan metode USE Questionnaire (Yasmin et al., 2025).

Pada tahap evaluasi desain, dilakukan pengujian terhadap *prototype website* ujian *online* yang dikembangkan. Pengujian dilakukan untuk menguji secara fungsional desain dan menentukan skor keguanaan website ujian online. Evaluasi kegunaan menggunakan metode USE Questionnaire didasarkan pada 4 aspek yang dinilai antara lain, usefulness (kegunaan), ease of use (kemudahan penggunaan), ease of learning (kemudahan belajar) dan statisfaction (Sufandi al.. 2022). (kepuasan) et Kuesioner terdiri dari tiga puluh soal yang berfokus pada empat aspek penilaian. Tujuan dari kuesioner ini adalah untuk mengevaluasi apakah rancangan sudah sesuai dengan harapan.

# C. HASIL DAN PEMBAHASAN

## Understand Context of Use

Pada tahap ini dilakukan pemahaman memahami mendalam utuk konteks penggunaan website Pusat Bahasa I-Tech. Selanjutnya akan dilakukan observasi terhadap website Pusat Bahasa I-Tech yang sudah ada dengan memahami proses penggunaan yang berlaku dan kemudian dengan dilanjutkan akan melakukan wawancara dengan lima narasumber.

Berdasarkan tampilan dan proses alur penggunaan *website* Pusat Bahasa I-Tech dapat diketahui sebagai berikut:

- 1. Tampilan *website* yang kurang menarik karena tidak menggunakan perpaduan warna yang baik
- 2. Perlu adanya fitur navigasi soal untuk memberikan tanda pada soal ujian yang sedang dikerjakan.
- 3. *Website* masih kurang informatif.
- 4. Alur pendaftaran ujian yang perlu diubah agar lebih rapih dan terstruktur.

Selain melakukan observasi, peneliti melakukan wawancara dengan *staff* STTI NIIT I-Tech yang bekerja pada Pusat Bahasa I-Tech dan juga beberapa mahasiswa. Dalam wawancara tersebut, peneliti mengajukan beberapa pertanyaan kepada narasumber yang merupakan *staff* dan mahasiswa STTI NIIT angkatan tahun 2023. Yang kemudian dibuat sebuah

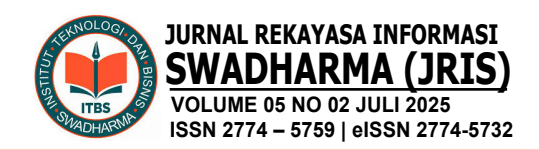

kesimpulan jawaban dari para narasumber adalah sebagai berikut:

Tabel 1. Hasil Kesimpulan WawancaraNoPertanyaanJawaban

|   | v                                                                                                    |                                                                                                    |
|---|----------------------------------------------------------------------------------------------------|----------------------------------------------------------------------------------------------------|
| 1 | Seberapa sering<br>Anda menggunakan<br><i>website</i> TOEFL<br>Pusat Bahasa I-<br>Tech?                                                          | Beberapa narasumber<br>mengeluhkan kesulitan<br>dalam mengakses beberapa<br>fitur di <i>website</i> , sehingga<br>mengurangi frekuensi<br>penggunaan mereka.                                                                                                    |
| 2 | Apa tujuan utama<br>Anda menggunakan<br><i>website</i> ini?<br>(misalnya,<br>pendaftaran ujian,<br>latihan soal, melihat<br>hasil ujian)         | Pusat Bahasa I-Tech sebagai<br>alat bantu utama bagi<br>mahasiswa I-Tech dalam<br>mempersiapkan diri untuk<br>mengikuti ujian TOEFL.                                                                                                    |
| 3 | Berapa lama<br>biasanya Anda<br>menghabiskan waktu<br>dalam satu kali<br>kunjungan ke<br>website ini?                                            | Beberapa narasumber<br>menyatakan bahwa mereka<br>hanya menggunakan <i>website</i><br>TOEFL Pusat Bahasa I-<br>Tech dalam waktu yang<br>singkat dan untuk tujuan<br>yang spesifik.                                                                                                    |
| 4 | Seberapa mudah<br>Anda menemukan<br>informasi yang Anda<br>butuhkan di <i>website</i><br>ini?                                                    | Secara umum, narasumber<br>menilai bahwa <i>website</i><br>masih perlu ditingkatkan<br>dalam hal kemudahan akses<br>informasi.                                                                                                    |
| 5 | Apakah semua fitur<br>yang Anda butuhkan<br>tersedia di <i>website</i><br>ini? Jika tidak, fitur<br>apa yang masih<br>kurang?                    | Dibutuhkan fitur tambahan<br>seperti FAQ, <i>tutorial</i> ,<br>navigasi soal, dan fitur<br>pendukung pendaftaran.                                                                                                    |
| 6 | Apakah informasi<br>yang disediakan di<br><i>website</i> ini mudah<br>dipahami?                                                                  | Narasumber merasa bahwa<br>website TOEFL Pusat<br>Bahasa I-Tech masih perlu<br>banyak perbaikan, terutama<br>dalam hal kejelasan<br>informasi dan kemudahan<br>penggunaan                                                                                                    |
| 7 | Bagaimana pendapat<br>Anda tentang desain<br>tampilan <i>website</i> ini?<br>Apakah tampilannya<br>menarik dan <i>user-</i><br><i>friendly</i> ? | Secara keseluruhan,<br>narasumber menilai bahwa<br>desain <i>website</i> TOEFL<br>Pusat Bahasa I-Tech kurang<br>menarik dan <i>user-friendly</i> .<br>Mereka menyarankan<br>adanya perbaikan pada<br>tampilan <i>visual</i> dan navigasi<br><i>website</i> untuk meningkatkan<br>pengalaman pengguna. |
| 8 | Apakah Anda pernah<br>mengalami kendala<br>teknis saat<br>menggunakan<br><i>website</i> ini? Jika ya,<br>kendala apa yang<br>sering Anda alami?  | Narasumber secara umum<br>mengeluhkan kerumitan<br>pendaftaran, desain yang<br>kurang menarik, dan<br>pengalaman pengguna yang<br>kurang baik saat<br>mengerjakan ujian.                                                                                                    |

| No Pertanyaan |                                                                                                    | Jawaban                                                                                                    |  |
|---------------|----------------------------------------------------------------------------------------------------|----------------------------------------------------------------------------------------------------|--|
| 9             | ApakahAndakesulitandalammenavigasiwebsiteini?BagianyangmenurutAndapalingsulitdinavigasi?                                    | Secara keseluruhan,<br>navigasi menu <i>website</i><br>dinilai baik. Namun, perlu<br>ada perbaikan, terutama<br>pada fitur navigasi profil<br>dan kelengkapan menu.                                                                                                    |  |
| 10            | Apakah ada<br>informasi yang<br>kurang jelas atau<br>tidak lengkap di<br><i>website</i> ini? Jika ya,<br>informasi apa itu? | Website saat ini terlalu fokus<br>pada soal ujian dan kurang<br>memperhatikan aspek desain<br>serta navigasi, sehingga<br>informasi penting sulit<br>ditemukan dan kurang<br>menarik bagi pengguna.                                                                                                    |  |
| 11            | Fitur apa yang ingin<br>Anda tambahkan<br>pada <i>website</i> ini?                                                          | Narasumber menekankan<br>pentingnya <b>pengalaman</b><br><b>pengguna yang intuitif</b><br>melalui navigasi yang jelas,<br>Fitur-fitur seperti tutorial<br><i>video, visual</i> yang menarik,<br>dan feedback yang<br>informatif dianggap sangat<br>bermanfaat untuk<br>meningkatkan pemahaman<br>peserta ujian dan<br>pengalaman belajar secara<br>keseluruhan. |  |
| 12            | Menurut Anda,<br>bagian mana dari<br><i>website</i> ini yang<br>perlu diperbaiki?                                           | Narasumber berpendapat<br>bahwa desain <i>website</i> saat<br>ini kurang menarik dan<br><i>user-friendly</i> . Mereka<br>menyarankan perbaikan<br>pada tampilan soal ujian,<br>halaman utama, dan<br>keseluruhan tampilan<br><i>website</i> agar lebih menarik<br>dan mudah dinavigasi.                                                                         |  |
| 13            | Apakah Anda<br>memiliki saran lain<br>untuk meningkatkan<br>kualitas <i>website</i><br>TOEFL Pusat<br>Bahasa I-Tech?        | faktor penting dalam sebuah<br>website Narasumber<br>menginginkan website yang<br>lebih user-friendly, dengan<br>desain yang menarik,<br>navigasi yang jelas, dan fitur<br>analisis yang lebih detail.<br>Selain itu, diharapkan<br>website memiliki kinerja<br>yang lebih stabil dan<br>menyediakan berbagai<br>pilihan pembayaran                             |  |

## Specify the User Requirements

Dalam menspesifikasikan proses peneliti kebutuhan pengguna, mewawancarai pengguna website untuk dilakukan analisa lanjutan guna mendapatkan kebutuhan analisa dari pengguna secara spesifik.

Pengembangan User Interface dan User Experience Ujian Online TOEFL Berbasis Web Menggunakan Metode User Centered Design

Yovie Shubhan Maurizka, Faisal, Umar Al-Faruq, Santi Setiyaningsih

| Ta | bel 2. Analisa I | Kebutuhan Pengguna |
|----|------------------|--------------------|
| No | Permasalahan     | Solusi             |

| 1  | Pengguna merasa<br>tampilan desain pada<br><i>website</i> yang kurang<br>menarik dan tidak<br><i>user friendly</i> .   | Perbaiki desain tampilan<br>dan tata letak <i>website</i> agar<br>lebih intuitif dan mudah<br>digunakan.                                             |
|----|----------------------------------------------------------------------------------------------------|----------------------------------------------------------------------------------------------------|
| 2  | Pengguna merasa<br>kesulitan dalam<br>menavigasi soal<br>pada lembar uijan.                                            | Dengan membuat fitur<br>navigasi soal ujian, agar<br>dapat membantu peserta<br>ujian dalam mengerjakan<br>soal ujan.                                 |
| 3  | Pengguna merasa<br>kesulitan dalam<br>proses alur<br>pendaftaran ujian<br>online.                                      | Dengan mengubah alur<br>pendaftaran menjadi lebih<br>jelas dan mudah dengan<br>panduan yang lengkap. Serta<br>kemudahan dalam sistem<br>pembayaran.  |
| 4  | Pengguna merasa<br>website ini hanya<br>berfungsi dan<br>digunakan hanya<br>untuk ujian saja dan<br>kurang informatif. | Perlu adanya penambahan<br>informasi mengenai ujian<br>dan mengenai Lembaga<br>pusat bahasa. Sehingga<br><i>website</i> menjadi lebih<br>informatif. |
| 5. | Pengguna merasa<br>kurangnya<br>pendukung<br>pembelajaran.                                                             | Dengan membuat fitur video<br>pembelajaran yang ada pada<br>deskripsi jenis ujian.                                                                   |

Hasil tahapan ini menunjukkan bahwa user menginginkan website yang menarik, mudah diakses nyaman dan juga user memiliki fitur yang friendly, dengan lengkap dan informatif. Analisa karakteristik pengguna aplikasi website dilakukan dengan membuat user persona berdasarkan hasil dari wawancara. Berikut ini merupakan user persona dari pengguna website Pusat Bahasa I-Tech:

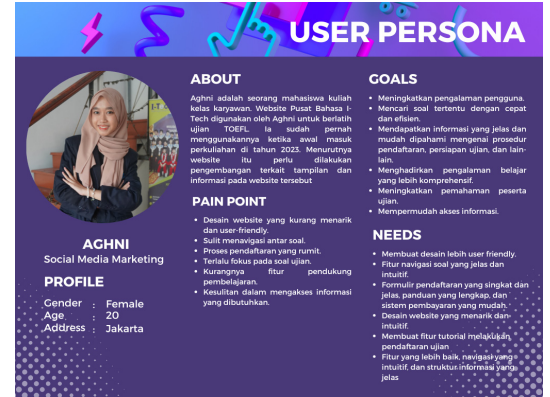

Gambar 1. User Persona

Dengan menggunakan persona pengguna, pengembangan *website* Pusat

Bahasa I-Tech dapat menangani masalah yang dihadapi pengguna dengan mempertimbangkan kebutuhan pengguna.

#### **Design Solution**

Langkah selanjutnya adalah merancang antarmuka atau *user interface* berdasarkan hasil pertanyaan pada bagian sebelumnya. Fase ini dimulai dengan pembuatan panduan desain dan *wireframe* dan diakhiri dengan pembuatan akhir, yaitu *prototype*. Setelah proses selesai, pengujian hasil perancangan dilanjutkan dengan pengujian penggunaan

Design guide website Pusat Bahasa I-Tech didasarkan pada elemen visual yang sederhana. Setiap elemen visual yang dipilih memiliki alasan dan tujuannya masingmasing. Jenis Typography yang dipilih typography adalah yang sederhana. Montserrat digunakan untuk Typeface pada ini karena memiliki website arti kesederhaan. Font berikut bisa dibilang serbaguna, sehingga cocok untuk digunakan diberbagai aplikasi/website dan bahkan dalam pembuatan logo yang simpel dan modern.

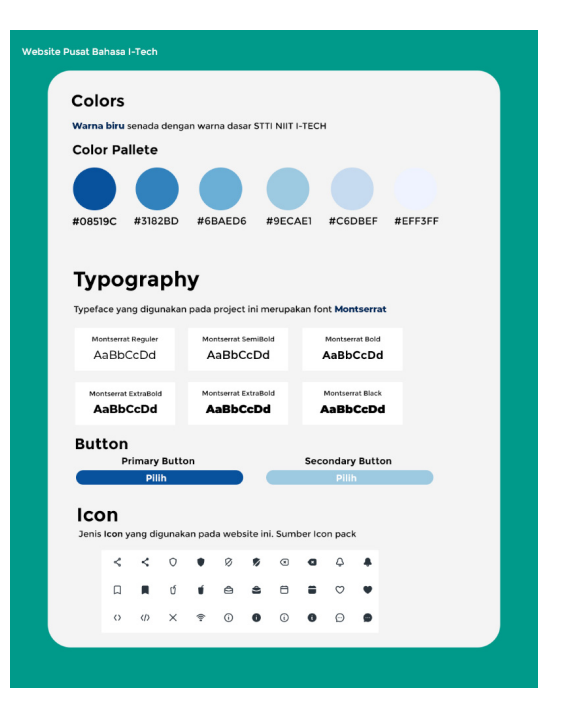

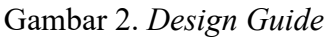

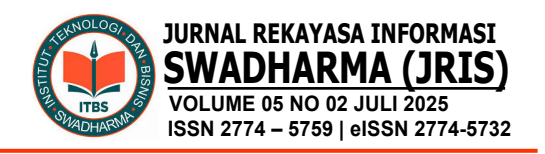

Dengan telah dibangunnya *design guide*, maka selanjutnya adalah tahap *prototyping* atau *Mock Up* yang merupakan penyempurnaan dari desain *wireframe* menggunakan acuan dari *design guide* yang telah dibuat.

Pada tahap pertama prototyping, nantiya pengguna akan ditampilkan pada halaman pertama, vaitu login. Sebelum bisa mengakses website, pengguna harus memiliki akun terlebih dahulu agar bisa masuk ke dalam website Pusat Bahasa I-Tech. Desain pada halaman login ini dibuat mungkin sesederhana namun tetap mengutamakan kualitas desain yang baik dan menarik agar mendapat kesan awalan ketika pengguna yang baik hendak menggunakan website. Penggunaan warna biru selaras dengan ciri khas Lembaga Pusat Bahasa I-Tech, selain itu agar tampilan website terlihat lebih cerah.

Pada gambar 3 ini menunjukkan proses *login*, yang mana jika pengguna belum memiliki akun maka akan muncul *pop up* yang memberikan alert, jika ingin masuk diperlukan *login* akun terlebih dahulu.

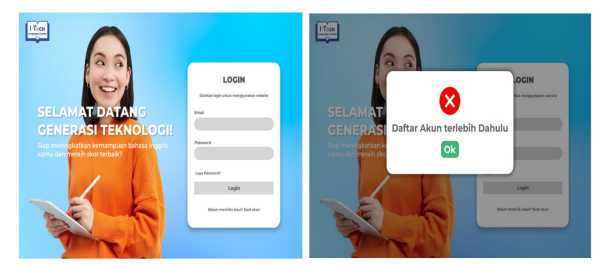

Gambar 3. Halaman Login

Jika pengguna belum memiliki akun, pengguna diharapkan untuk bisa melakukan *register* terlebih dahulu. Setelah masuk ke halaman *register* pengguna akan memulai untuk melakukan pengisian melalui *form field* yang sudah disiapkan. Pada gambar 4 menunjukkan proses melakukan *register* dengan desain yang sederhana dan tetap sama seperti halaman login, akan tetapi hanya mengubah pada bagian formnya.

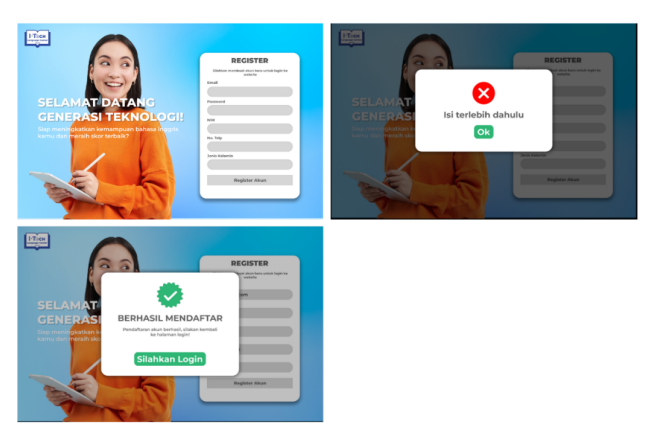

Gambar 4. Halaman Regisrasi Akun

Setelah melewati tahap *register* akun barulah pengguna bisa kembali ke halaman *login* untuk melakukan *login* akun yang telah didaftarkan. Setelah berhasil melewati tahap *register* akun dan login, pengguna akan berpindah pada halaman utama atau *homepage*. Pada halaman ini terdapat beberapa menu juga fitur yang bisa akses oleh pengguna. Lalu pada bagian atas terdapat menu navigasi, yaitu tentang kami, dan ujian online. Selain itu pengguna juga bisa mengakses navigasi akun dengan menekan logo *profile* yang terletak di ujung kanan atas.

Halaman utama atau home ini berfungsi untuk menjadi sorotan atau ringkasan dari tiap menu pada website ini. Oleh karena itu halaman ini perlu dibuat semenarik mungkin dalam segi tampilan desain dan memberikan kemudahan iuga kepada pengguna dari kegunaan fungsi tiap menu maupun fiturnya. Selain itu pada gambar 5 ini juga ditampilan navigasi profile ketika pengguna mengklik logo profile tersebut. Navigasi profile ini tidak hanya terletak pada halaman utama saja, akan tetapi juga terdapat di halaman menu lainnya.

Pengembangan User Interface dan User Experience Ujian Online TOEFL Berbasis Web Menggunakan Metode User Centered Design

Yovie Shubhan Maurizka, Faisal, Umar Al-Faruq, Santi Setiyaningsih

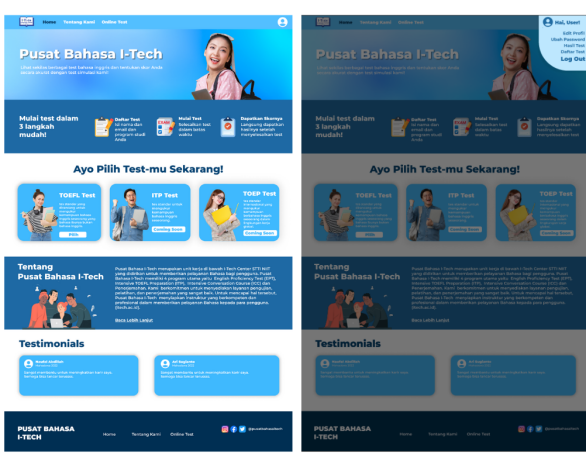

Gambar 5. Halaman Utama/ Homepage

Website ini dibuat lebih informatif, tujuannya agar pengguna tidak hanya mengakses website ini untuk ujian saja, akan tetapi bisa untuk menemukan informasi-informasi lainnya, salah satunya adalah informasi lembaga Pusat Bahasa I-Tech yang teletak pada halaman menu "tentang kami". Pada menu ini pengguna dapat melihat visi dan misi dari lembaga Pusat Bahasa I-Tech, anggota tim yang bekerja pada lembaga ini dan galeri kegiatan yang pernah diadakan oleh lembaga Pusat Bahasa I-Tech.

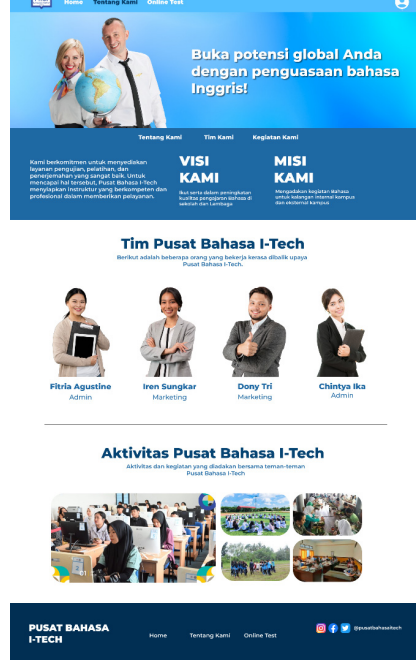

Gambar 6. Halaman Tentang Kami

Selanjutnya adalah desain halaman yang isinya terdapat jenis ujian yang bisa dipilih oleh pengguna. Halaman online test merupakan halaman awal atau langkah awal untuk melakukan pendaftaran ujian TOEFL. Pada gambar 7. ini merupakan bentuk halaman online test. Pada tahap ini nantinya bisa memilih pengguna uiian sesuai kebutuhan pengguna, akan tetapi untuk sekarang ini hanya ujian TOEFL saja yang tersedia. Oleh karena itu untuk pilihan ujian lain yang belum tersedia, ketika pengguna mencoba menekan pilihan tersebut akan muncul pop up alert yang bertuliskan "Belum Tersedia".

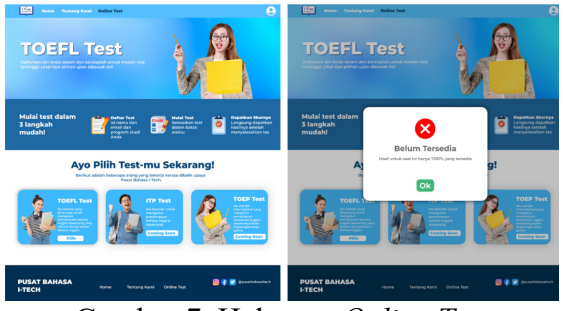

Gambar 7. Halaman Online Test

Selain ada edit profile dan ubah password, pengguna juga bisa melihat hasil ujian yang telah diselesaikan pada menu hasil *test*. Menu ini bertujuan untuk memudahkan pengguna untuk melihat hasil ujian yang didapatkan setelah menyelesaikan ujian. Pada gambar 8 ini dibuat bentuk dengan tampilan desain yang dibuat dengan desain yang sederhana dan menarik.

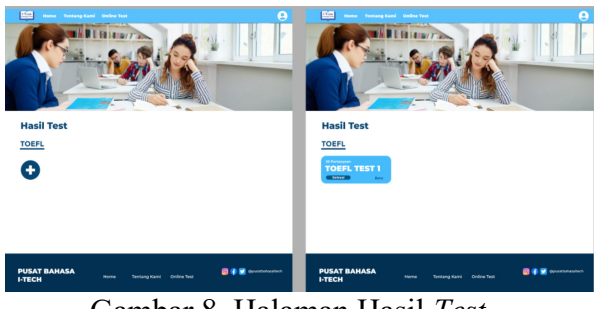

Gambar 8. Halaman Hasil Test

Menu terakhir yang ada pada fitur navigasi soal ini adalah Daftar Test, menu

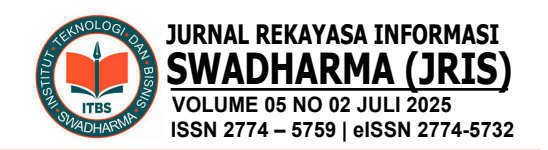

ini berfungsi sebagai lokasi penempatan ujian yang telah di daftarkan oleh pengguna namun belum sempat atau belum dikerjakan. Dalam segi tampilan desain tidak berbeda jauh dari desain hasil *test*. Pada gambar 9 berikut ini adalah bentuk desain dari menu daftar *test*.

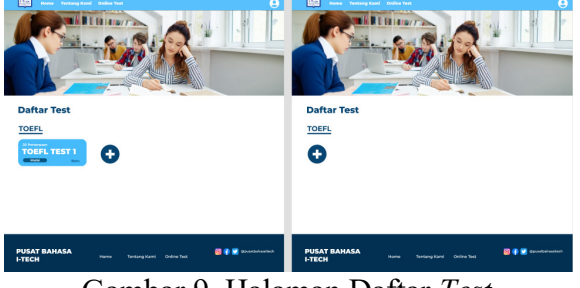

Gambar 9. Halaman Daftar Test

Setelah penjelasan fitur navigasi profile, kita berlanjut ke alur pendaftaran ujian. Selanjutnya setelah pengguna memilih ujian TOEFL nantinya pengguna akan berpindah ke halaman gambar 10 yang berisi mengenai penjelasan ujian TOEFL. Pada halaman ini pengguna dapat menemukan detail section apa saja yang nantinya akan dilakukan pada ujian TOEFL khususnya. Begitupun pada bagian penjelasan langkahlangkah melakukan test maupun instruksi mengenai kebutuhan device apa yang di perlukan dalam mengerjakan ujian. Selain instruksi melakukan pendaftaran secara gambar, pengguna juga bisa mengakses video tutorial pada fitur FAQ yang telah dibuat. Desain pada gambar 10 ini dibuat lebih menarik dengan perpaduan ilustrasi gambar kartun dengan warna yang sesuai dan tidak mengurangi kejelasan dari instruksi yang disampaikan.

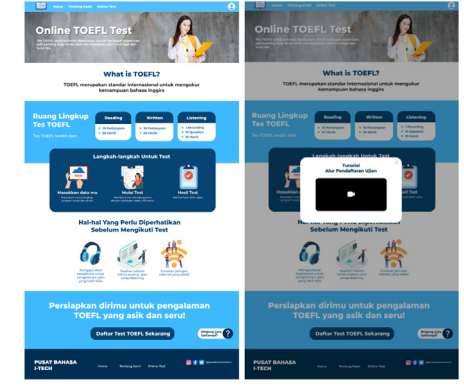

Gambar 10. Deskripsi Ujian TOEFL

Tahapan setelah melihat deskripsi informasi mengenai ujian TOEFL adalah melakukan pengisian data pendaftaran ujian. Form ini berbentuk open overlav, vaitu akan muncul setelah pengguna menekan tombol daftar pada halaman deskripsi ujian. Pada gambar 11 ini merupakan alur melakukan pendaftaran dengan form vang telah disediakan. Langkah pertama yang dilakukan adalah dengan mengisi data pada kolom yanbg tesedia, setelah itu jika sudah sesuai maka pengguna bisa lanjut ke metode pembayaran dengan biaya pendfatarn ujian TOEFL yang sudah ditentukan oleh lembaga Puast Bahasa I-Tech. Pada tahap pilih metode pembayaran, pengguna akan menentukan menggunakan metode apa dalam melakukan pembayarannya. Jika sudah selesai, memilih maka pengguna bisa lanjut ke tahap selanjutnya dengan menekan tombol bayar, kemudian akan ditampilkan kode virtual yang nantinya bisa disalin oleh pengguna melakukan penyelesaian untuk tahap pembayaran. Jika semua tahap tadi sudah dilalukan, nanti akan muncul pop up yang menyatakan pembayaran sudah berhasil dilakukan dan bisa lanjut ke tahap pengerjaan ujian TOEFL.

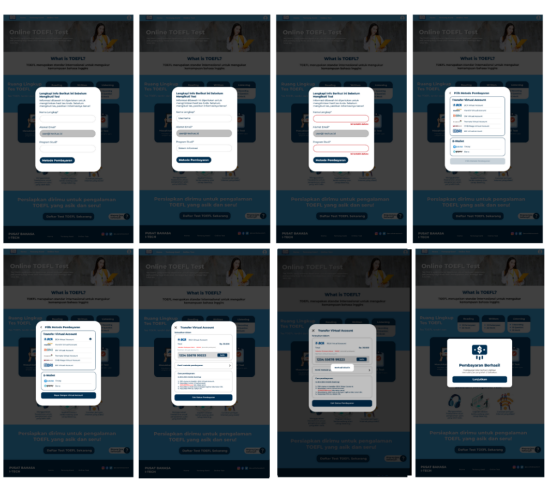

Gambar 11. Alur Pendaftaran Ujian

Setelah berhasil melakukan pendaftaran maupun pembayaran, pengguna akan bisa langunsung mengerjakan ujian TOEFL. Pada gambar 12 ini merupakan bentuk Pengembangan User Interface dan User Experience Ujian Online TOEFL Berbasis Web Menggunakan Metode User Centered Design

Yovie Shubhan Maurizka, Faisal, Umar Al-Faruq, Santi Setiyaningsih

desain dan alur menggunakannya. Pertama, pengguna harus memulai ujiannya dari tahap section 1 atau listening section, kemudian dilanjutkan dengan mengerjakan sesi 2 atau structure and writting section, dan terakhir adalah sesi 3 atau reading section. Pada gambar 4.45 ini juga menunjukkan kondisi yang terjadi jika pengguna memilih untuk mengerjakan pilihan lain terlebih dahulu, maka akan muncul pop up *alert* yang menginfokan bahwa listening section harus dikerjakan terlebih dahulu. Dan bila pengguna telah berhasil mengerjakan salah satu sesinya, akan muncul hover maka dengan bertuliskan "selesai dikerjakan".

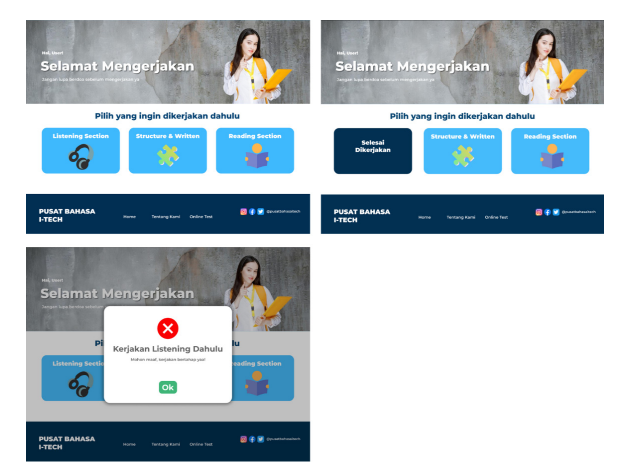

Gambar 12. Halaman Pemilihan Section

Setelah memilih section yang akan dikerjakan, maka setelah itu tampilan akan berpindah ke halaman deskripsi intruksi pengerjaan ujian pada tiap section yang ada. Jika pengguna sudah membaca dan memahami instruksi yang telah di berikan, pengguna bisa memulai ujian dengan menekan tombol "mulai sekarang" maka setelah itu tampilan akan berpindah ke halaman pengerjaan ujian pada tiap sesi yang dipilih. Berikut pada gambar 13 ini tampilan dari halaman instruksi section ujian.

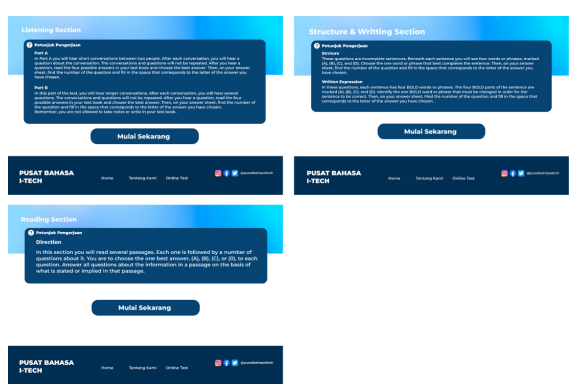

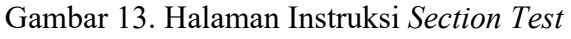

Pada tahap selanjutnya ini merupakan tahapan dimana pengguna akan mulai mengerjakan ujian pada halaman soal ujian. Terlihat pada gambar 14 yang mana merupakan tampilan desain dari halaman soal ujian yang di kembangkan dengan menambahkan fitur navigasi soal, tujuannya adalah mempermudah pengguna dalam menavigasikan soal yang akan dipilih dan kerjakan. Halaman soal ujian ini terdapat 3 section, yaitu listening section, structure and writting section, serta reading section. Pada gambar 14 juga menampilkan tampilan dari tiap section yang memiliki tipe ujian yang berbeda namun dalam segi layout desain dibuat sama. Tujuannya adalah untuk memudahkan pengguna dalam mengingat bentuk halaman soal ujian dan mempermudah ketika mengerjalan ujian.

Tampilan pada listening section dibuat berbeda, dikarenakan pada section tersebut mengutamakan audio untuk menjadi soal yang di ujiankan. Sedangkan pada section reading dan structure and writting, dibuat sama hanya perbedaan porsi dari soal yang berbeda.

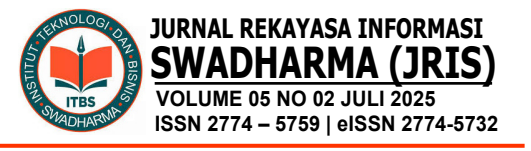

|                                                                                                    | 00 Jam 00 Menit 00 Detik | Listening Section                                                                                                    |                       |
|----------------------------------------------------------------------------------------------------|--------------------------|----------------------------------------------------------------------------------------------------|-----------------------|
| Local No. 1                                                                                                    | Navigasi Soal            | Seat No. 10<br>The seat marked are searched<br>The seat marked are searched<br>The seat marked are searched are searched are | Navigasi Soal         |
|                                                                                                    |                          |                                                                                                    |                       |
| tructure & Writting Section                                                                                                    | 00 Jam 00 Menit 00 Detik | Structure & Writting Section                                                                                                    | 00 Jam 00 Menit 00 De |
| Itad Na 1<br>I estimate the main production of the estimate<br>I estimate<br>I estim | Navigani Soal            | Earths 10<br>Harding are such as for marked as outly a dire of the optimal<br>()<br>()<br>()<br>()<br>()<br>()<br>()<br>()<br>()<br>()                                                                                                    | Navigasi Soal         |
|                                                                                                    |                          |                                                                                                    |                       |
| eading Section                                                                                                    | 00 Jam 00 Menit 00 Detik | Reading Section                                                                                                    | 00 3am 00 Menit 00 De |

Gambar 14. Halaman Soal Ujian

Pada tahap terakhir setelah pengguna mengerjakan seluruh section ujian adalah tahap hasil nilai ujian yang mana setelah pengguna menekan tombol selesai pada section terakhir maka akan berpindah ke tampilan halaman hasil nilai ujian. Pada gambar 15 terlihat bentuk desain halaman hasil ujian yang berfungsi untuk menampilkan nilai ujian peserta yang kemudian nanti akan dicetak dalam bentuk sertifikat oleh *admin*.

Pada halaman ini terdapat skor dari tiap section yang telah dikerjakan kemudian pada bagian kiri akan terlihat total skor atau nilai yang didapatkan dari mengerjakan ujian tersebut. Setelah pengguna menekan tombol "minta cetak" akan muncul pop up feedback yang berfungsi untuk memberikan feedback dari ujian yang telah di kerjakan. Ini merupakan tahap akhir dari alur pendaftaran ujian sampai ke tahap pengerjaan ujian. Nantinya jika pengguna ingin melihat hasil skor ujian, pengguna bisa mengaksesnya dengan memilih menu hasil test yang terletak pada navigasi profile dan pilih salah satu test yang telah selesai dikerjakan.

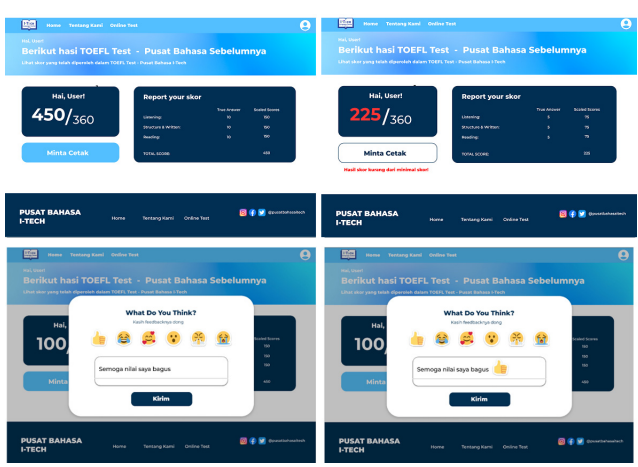

Gambar 15. Halaman Nilai Ujian

Setelah dilakukan pembuatan desain dan melakukan prototyping, kemudian dilakukan tahap membuat simulasi agar bisa dicoba gunakan dan melakukan *testing usability* dengen melakukan penyebaran kuesioner dengan USE Questionnaire.

### **Evaluate Againts Requirements**

Pada tahap evaluasi desain yang sudah dirancang pada tahap sebelumnya, *usability* akan diukur dengan menyebarkan survei *USE Questionnaire* yang terdiri dari 30 soal yang menilai empat aspek: *usefulness, ease* of use, ease of learning, dan satisfaction. Data dikumpulkan dari hasil kuesioner yang dibagikan kepada 64 orang.

Pengujian berdasarkan parameter dari 30 pertanyaan yang sudah dibagi menjadi 4 aspek, yaitu *usefulness, ease of use, ease of learning*, dan *satisfaction*. Selain itu perhitungan atribut pada parameter ini menggunakan 5 poin skala likert, antara lain Sangat Tidak Setuju (bernilai 1), tidak setuju (bernilai 2), Cukup (bernilai tiga), Setuju (bernilai empat), dan Sangat Setuju (bernilai lima).

Kemudian analisis yang dilakukan pada paramater ini adalah dengan melakukan penghitungan nilai rata-rata pada setiap aspek parameter. Berikut ini adalah nikai rata-rata yang dapat dilihat dari tiap aspeknya. Pengembangan User Interface dan User Experience Ujian Online TOEFL Berbasis Web Menggunakan Metode User Centered Design

Yovie Shubhan Maurizka, Faisal, Umar Al-Faruq, Santi Setiyaningsih

### 1. Usefulness

Hasil kuesioner yang diperoleh dihitung dengan menggunakan rumus persentase kelayakan dan ditunjukkan pada tabel 3.

| Tabel 3. Presentase Aspek Usefulness |     |                                            |
|--------------------------------------|-----|--------------------------------------------|
| Kode                                 | Tot | Hasil Perhitungan                          |
| P1                                   | 272 | Usefulness (%)                             |
| P2                                   | 276 | (272 + 276 + 277 + 254 + 270 + 274 +       |
| P3                                   | 277 | 267 + 271)                                 |
| P4                                   | 254 | $=$ $(\frac{1}{2} + 100)$ × 100            |
| P5                                   | 270 | $(5 \times 8 \times 64)$                   |
| P6                                   | 274 | $Usefulness(\%) = \frac{2161}{\times 100}$ |
| P7                                   | 267 | 2560                                       |
| P8                                   | 271 | Usefulness (%) = 84,4%                     |

Hasil dari perhitungan tersebut, diketahui persentasi yang diperoleh sebesar 84,4% berdasarkan rata-rata yang diperoleh dari aspek pertanyaan *usefulness*. Oleh karena itu hasil dari penilaian pada aspek ini dikatakan berhasil atau layak sesuai dengan tabel kategori kelayakan, dikarenakan nilai persentase diatas 80% dinyatakan sangat layak dikarenakan hasil nilai yang positif.

### 2. Ease of Use

Hasil kuesioner yang diperoleh dihitung dengan menggunakan rumus persentase kelayakan dan ditunjukkan pada tabel 4 berikut ini.

Tabel 4. Presentase Aspek Ease of Use

| Kode | Tot | Hasil Perhitungan                                       |
|------|-----|---------------------------------------------------------|
| P9   | 280 | Ease of Use (%)                                         |
| P10  | 278 | (280 + 278 + 282 + 267 + 276 + 282 +                    |
| P11  | 282 | 268 + 265 + 266 + 277 + 274)                            |
| P12  | 267 | $= (5 - 11 - 64) \times 100$                            |
| P13  | 276 | $(5 \times 11 \times 64)$                               |
| P14  | 282 | <i>Ease of Use</i> $(\%) = \frac{3015}{100} \times 100$ |
| P15  | 268 | 3520                                                    |
| P16  | 265 | 3520                                                    |
| P17  | 266 | Fase of Use $(\%) = 85.6\%$                             |
| P18  | 277 | <i>Luse of ose (70)</i> 05,070                          |
| P19  | 274 |                                                         |

Hasil dari perhitungan tersebut, diketahui persentasi yang diperoleh sebesar 85,6% berdasarkan rata-rata yang diperoleh dari aspek pertanyaan *ease of use*. Oleh karena itu hasil dari penilaian pada aspek ini dikatakan berhasil atau layak sesuai dengan tabel kategori kelayakan, dikarenakan nilai persentase diatas 80% dinyatakan sangat layak dikarenakan hasil nilai yang positif. Hal tersebut menunjukkan jika rancangan desain *website* ujian *online* Pusat Bahasa I-Tech.

## 3. Ease of Learning

Hasil kuesioner yang diperoleh dihitung dengan menggunakan rumus persentase kelayakan dan ditunjukkan pada tabel 5 berikut ini.

Tabel 5. Presentase Aspek Ease of

| Learning                 |                          |                                                                                       |  |
|--------------------------|--------------------------|---------------------------------------------------------------------------------------|--|
| Kode                     | Tot                      | Hasil Perhitungan                                                                     |  |
| P20<br>P21<br>P22<br>P23 | 281<br>280<br>278<br>285 | $Ease of Learning (\%) = \frac{(281+280+278+285)}{(5 \times 4 \times 64)} \times 100$ |  |
|                          |                          | Ease of Learning $(\%) = \frac{1124}{1280} \times 100$                                |  |

Hasil dari perhitungan tersebut, diketahui persentasi yang diperoleh sebesar 87,8% berdasarkan rata-rata yang diperoleh dari aspek pertanyaan *ease of learning*. Oleh karena itu hasil dari penilaian pada aspek ini dikatakan berhasil atau layak sesuai dengan tabel kategori kelayakan, dikarenakan nilai persentase diatas 80% dinyatakan sangat layak dikarenakan hasil nilai yang positif. Hal tersebut menunjukkan jika rancangan desain *website* ujian *online* Pusat Bahasa I-Tech.

### 4. Satisfaction

Hasil kuesioner yang diperoleh dihitung dengan menggunakan rumus persentase kelayakan dan ditunjukkan pada tabel 6 berikut ini.

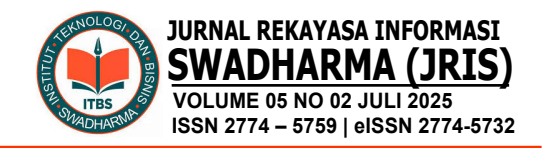

| Tał  | bel 6 | 5. Presentase Aspek Satisfaction                |
|------|-------|-------------------------------------------------|
| Kode | Tot   | Hasil Perhitungan                               |
| P24  | 279   | Satisfaction (%)                                |
| P25  | 275   | (279 + 275 + 273 + 279 + 275 + 268 + 278)       |
| P26  | 273   |                                                 |
| P27  | 279   | $(5 \times 7 \times 64)$                        |
| P28  | 275   | × 100                                           |
| P29  | 268   | 1927                                            |
| P30  | 278   | $Satisfaction (\%) = \frac{1}{2240} \times 100$ |
|      |       | Satisfaction (%) = 86%                          |

perhitungan Hasil dari tersebut, diketahui persentasi yang diperoleh sebesar 86% berdasarkan rata-rata yang diperoleh dari aspek pertanyaan satisfaction. Oleh karena itu hasil dari penilaian pada aspek ini dikatakan berhasil atau layak sesuai dengan tabel kategori kelayakan, dikarenakan nilai persentase diatas 80% dinyatakan sangat layak dikarenakan hasil nilai yang positif. Hal tersebut menunjukkan jika aspek pasa usability satisfaction vang dilakukan berhasil dan layak.

Selanjutnya rata-rata pengukuran penilaian *usability* yang dihitung secara keseluruhan aspek yang diujikan pada perancangan desain *website* ujian *online* Pusat Bahasa I-Tech.

Dari keempat aspek pada pengujian usability dengan menggunakan metode USE Questionnarie yang telah dilakukan mendapatkan hasil yang baik. Dari hasil tersebut, nilai usability untuk semua aspek dihitung ulang dan dibagi dengan nilai maksimal diperoleh vang dengan mengalikan hasil maksimal pertanyaan dengan jumlah pertanyaan dengan banyaknya jumlah dari pertanyaan yaitu 320 x 30 = 9600, sehingga didapatkan nilai usability dengan rumus berikut:

$$Usability Website (%) = \frac{Total Keseluruhan data}{Nilai maksimal} x100$$
$$= \frac{8227}{9600} x100$$
$$= 85,6\% (Sangat Layak)$$

Menurut perhitungan yang dilakukan terhadap empat aspsek *usability*, diperoleh nilai *usability* sebesar 85,6%. Ini menunjukkan bahwa rancangan desain yang dibuat berhasil karena lebih dari 80% memenuhi tabel kelayakan. Dari penelitian yang telah dilakukan menunjukkan bahwa rancangan desain tersebut sangat layak dan berhasil serta dapat disarankan untuk *website* ujian *online* Pusat Bahasa I-Tech.

## **D. PENUTUP**

Telah dilakukannya pengembangan desain user interface dan user experience berbasis ujian online TOEFL web berdasarkan tahapan-tahapan User Centered Design. Hasil tahapan tersebut berupa sebuah solusi dari permasalahan yang dialami oleh pengguna website saat ini. Terdapat penambahan fitur baru yaitu fitur navigasi profile yang berfungsi untuk mempermudah pengguna dalam mengakses kebutuhan akun pengguna. Selain itu juga terdapat fitur baru dalam proses pendaftaran FAO berfungsi vaitu vang untuk menampilkan vidio tutorial pendaftaran ujian dan vidio penjelasan singkat mengenai ujian TOEFL untuk memudahkan pengguna dalam proses pendaftaran ujian, yang terakhir adalah fitur navigasi soal yang berfungsi untuk mempermudah pengguna dalam proses pengerjaan ujian. Selain itu penambahan lainnya pada website ini adalah dengan menambahkan menu-menu yang berisikan informasi mengenai ujian TOEFL dan profile lembaga Pusat Bahasa I-Tech. Pengembangan desain website ujian online TOEFL ini juga bertujuan untuk membuat desain website menjadi lebih menarik sehingga pengguna tidak merasa bosan untuk menggunakannya dan dengan adanya penambahan informasi yang membuat website menjadi lebih informatif.

Tahap terakhir dalam penelitian ini adalah dengan melakukan evaluasi *usability* dengan melakukan pengukuran menggunakan USE *Questionnaire*. Hasil Pengembangan User Interface dan User Experience Ujian Online TOEFL Berbasis Web Menggunakan Metode User Centered Design Navia Shukhan Maurigka Faisal Umar Al Farua Santi Sativaningsik

Yovie Shubhan Maurizka, Faisal, Umar Al-Faruq, Santi Setiyaningsih

evaluasi usability menunjukkan bahwa seluruh aspek yang diuji pada pengujian mendapatkan nilai yang positif, yaitu lebih dari 80%. Aspek dengan nilai tertinggi dari hasil pengukuran nilai pernyataan ini adalah ease of learning dengan nilai 87,8%. Selanjutnya usefulness mendapatkan nilai 84,4%. Dilanjutkan dengan satisfaction dengan mendapatkan nilai sebesar 86%. Dan aspek ease of use dengan mendapatkan nilai persentase terendah yaitu 85,6%. Setelah melakukan penilaian usability dari tiap aspek, kemudian dilakukan pengukuran usability berdasarkan empat aspek usability yang di uji memperoleh hasil evaluasi penilaian yang positif, dengan persentase sebesar 85,6%. Oleh karena itu, dapat dikatakan bahwa penelitian yang dilakukan mendapatkan hasil yang sangat baik. Hasil desain website yang telah dikembangkan memberikan kemudahan dan kepuasan terhadap pengguna, sehingga hasil desain yang telah dirancang dinyatakan layak dan dapat direkomendasikan.

Untuk penelitian lanjutan dapat dilakukan pengujian dengan menggunakan metode lain sesuai dengan aspek usability yang dapat diukur dan ditambahkan, misalnya menggunakan metode heuristic evaluation, cognitive walkthrough, atau think-aloud Metode evaluation. vang digunakan juga bisa dilakukan dengan metode Human Centered Design, Activity Centered Design, Lean UX, Goal-Directed Design dan lain sebagainya

# E. DAFTAR PUSTAKA

Abdullah, A. J., Wahid, A. H. A., & Rivai,
A. (2023). Pengaruh Teknologi
Informasi dan Komunikasi Terhadap
Pendidikan Indonesia. *JIEP : Journal of Islamic Education Policy*, 8(2), 133–146.

https://doi.org/10.30984/jiep.v8i2.2715

Dafitri, H., Panggabean, E., Wulan, N., Lubis, A. J., Khairani, S., & Humaira, A. P. (2023). Pelatihan Pembuatan Desain UI/UX Website UMKM Profile Labscarpe dengan Aplikasi Figma. *Jurnal Pengabdian Kepada Masyarakat Nusantara*, 3(2.2), 1972–1980. https://ejournal.sisfokomtek.org/index.p hp/jpkm/article/view/718

- Hartawan, M. S. (2022). Penerapan User Centered Design (UCD) Pada Wireframe Desain User Interface dan User Eexperience Aplikasi Sinopsis Film. *JEIS: Jurnal Elektro Dan Informatika Swadharma*, 2(1), 43–47. https://doi.org/10.56486/jeis.vol2no1.16 1
- Lazwardi, Y. A., Hartono, R., & Hidayat, C. R. (2024). Perancangan User Interface dan User Experience Aplikasi Mobile Untuk Smart Farming Dengan Metode Design Sprint. *JEIS: Jurnal Elektro Dan Informatika Swadharma*, 4(2), 80–94. https://doi.org/10.56486/jeis.vol4no2.47 5
- Ramadhan, D. E., & Astutik, I. R. I. (2021). Aplikasi Ujian Online Berbasis Web untuk Sekolah Menengah Pertama. *Procedia of Engineering and Life Science*, 1(2). https://doi.org/10.21070/pels.v1i2.1000
- Sabandar, V. P., Sussolaikah, K., & Roring, R. S. (2022). Penerapan User-Centered Design Method Guna Pembaruan Substansi Terhadap Informasi dan Data-Website. Data pada Journal of Computer System and Informatics (JoSYC), 116-127. 4(1),https://doi.org/10.47065/josyc.v4i1.252 6
- Sasongko, A., Jayanti, W. E., & Risdiansyah, D. (2020). USE Questionnaire Untuk Mengukur Daya Guna Sistem Informasi e-Tadkzirah. *Khatulistiwa Informatika*, 8(2), 80–87. https://doi.org/10.31294/jki.v8i2.9135

Sufandi, U. U., Priono, M., Aprijani, D. A.,

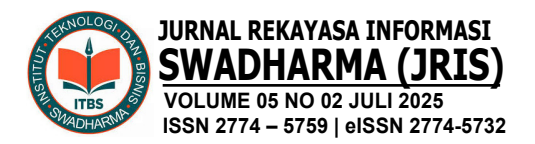

Wicaksono, B. A., & Trihapningsari, D. (2022). Uji Usability Fungsi Aplikasi Web Sistem Informasi Dengan USE Questionnaire (Studi Kasus: Aplikasi Web Sistem Informasi Tiras dan Transaksi Bahan Ajar). JPTK: Jurnal Pendidikan Teknologi Dan Kejuruan, 19(1), 24–34. https://doi.org/10.23887/jptkundiksha.v19i1.42320

Yasmin, A. F., Nugraha, B., & Ridwan, T. (2025). Perancangan UI/UX Sistem Absensi UMKM Indomom Food Berbasis Web Menggunakan GIS Dengan Metode UCD. JRIS: Jurnal Rekayasa Informasi Swadharma, 5(1), 25–34.

https://doi.org/10.56486/jris.vol5no1.64 2